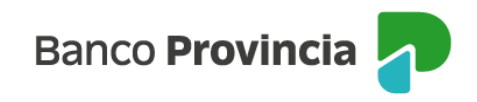

## **Banca Internet Provincia (BIP)**

## Vinculación Cuenta Comitente a la Cuenta en Moneda extranjera

Para operar en dólares con su cuenta comitente y percibir el pago de amortizaciones, rentas o dividendos de activos de su tenencia en esta moneda, siga estos pasos:

Acceda al menú de Inversiones: seleccione la opción "Inversiones" en el menú lateral izquierdo del Home Banking BIP.

Ingrese en la sección "Fondos Comunes de Inversión, Bonos y Acciones".

Visualizará en el centro de la pantalla todas las cuentas de inversión de su titularidad (Fondos y Títulos).

| ③ Mi pe         | rfil                                                             | ~<br>^ | Inversiones<br>Fondos Comunes de Inversión, Bonos y Acciones | Â |  |
|-----------------|------------------------------------------------------------------|--------|--------------------------------------------------------------|---|--|
| Mis Inversiones |                                                                  |        | • Nueva Cuenta de Inver                                      |   |  |
| Plazos          | Plazos Fijos<br>Fondos Comunes de Inversión,<br>Bonos y Acciones |        | Cuenta Fondos<br>\$ 512.916.072,7230<br>4200-10001182/7      |   |  |
| Fondos<br>Bonos |                                                                  |        |                                                              |   |  |
| Datos o         | lel mercado                                                      | +      | Suscribir     Execution     Rescatar                         |   |  |
| Moned           | Moneda extranjera                                                |        |                                                              |   |  |

Deberá seleccionar la Cuenta Títulos e inmediatamente aparecerá en el margen derecho de la pantalla el submenú "Más Opciones" y luego seleccionar la opción "Cuentas Asociadas".

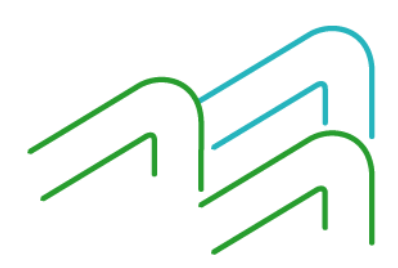

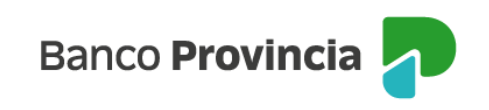

| Mi perfil         데 Inversiones       Mis Inversiones                                 | ^ | Inversiones / Fondos Comunes de Inversión, Bonos y Acciones / Detalle<br><b>Cuentas asociadas</b><br>4200-10002284/5 ~<br>Tipo: <b>Cuenta Títulos</b> | Más opciones      Detalle      Operar Bonos y Acciones |
|---------------------------------------------------------------------------------------|---|----------------------------------------------------------------------------------------------------|--------------------------------------------------------|
| Plazos Fijos<br>Fondos Comunes de Inversión,<br>Bonos y Acciones<br>Datos del mercado | + | Cuenta asociada en pesos:<br>CA \$ 4200-519825/9 - CUENTA<br>Seleccioná una Cuenta en dólares<br>Cuenta a asociar *                                   | Canjear Titulos<br>Licitaciones<br>Cuentas Asociadas   |
| Moneda extranjera  Préstamo Provincia Compras                                         |   | Una vez asociada la cuenta, para poder visualizarla y operar deberá salir y volver a ingresar a BIP                                                   | Cerrar Cuenta<br>Extractos<br>Descargar archivo:       |
| Programa mesumo                                                                       | ~ |                                                                                                    | 🖨 Imprimi                                              |

La pantalla central indicará la cuenta asociada en pesos actualmente y aparecerá la opción "Seleccioná una Cuenta en dólares". Al desplegar el menú aparecerá una lista de todas las cuentas vigentes que posea en esta moneda, elija la de su preferencia y presione el botón "Continuar".

Previo a la confirmación, el sistema mostrará un mensaje donde aparece la cuenta seleccionada en el paso anterior. Presione el botón "Confirmar" para avanzar.

| Confirmar operación                             | × |  |  |  |  |
|-------------------------------------------------|---|--|--|--|--|
| Cuentas asociadas                               |   |  |  |  |  |
| Cuenta asociada: CA U\$D 4200-501951/6 - CUENTA |   |  |  |  |  |
| Cancelar Confirmar                              |   |  |  |  |  |

A continuación, el sistema confirmará la vinculación con el siguiente mensaje:

| Cuentas asociadas                               |
|-------------------------------------------------|
| Operación realizada con éxito                   |
| 05/02/2025 13:00:04                             |
| Cuenta asociada: CA U\$D 4200-501951/6 - CUENTA |
| Descargar 🖨                                     |
| Ir al inicio                                    |

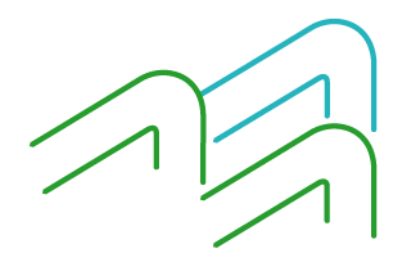

Manual de uso BIP Personas Vinculación Cuenta Comitente a la Cuenta en Moneda extranjera Página **2** de **2**